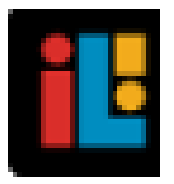

## IMAGINE LEARNING, INC

# A Guide for Galileo<sup>®</sup> K-12 Online: Move or Copy a Test

### PURPOSE

A test may be moved or copied from one library to a different library. This is beneficial if you created a test in your library and decide that it should be placed in a community library or to a different library you created (e.g., move from the "Math Test Library" to the "Algebra II Test Library").

Any user may move or copy tests between libraries if they have the appropriate library permissions. Only District-level users have access to the Secure Library, the library where district-wide tests reside.

### BENCHMARK ASSESSMENTS

Benchmark assessments should be moved from a Secure Library to the appropriate community district-wide library in order for test results to be accessible by users. (Instructional Effectiveness benchmark tests should remain in the ATI delivered library.) This is done by the designated district's/charter school's District-level user.

#### **LIBRARIES**

ATI's Educational Management Services creates and defines user access to the Secure and district-wide Libraries for each district/charter school. Once the district-wide assessments reside in the district's/charter school's library, the scheduling process may begin.

Certain benchmark assessments (e.g., Instructional Effectiveness

assessments) reside in a *Results Only* Library. District-level users have access this library. The *Results Only* library permission prevents Class- and School-level users from viewing the test items and scheduling a test; they may view the learning standards. Additionally, users cannot access details of certain report details (e.g., the test item), generate test booklet, or print answer key pages.

Assessments residing in a *Results Only* library should remain in this secure library and should **not** be moved to a different library. The *Results Only* library permissions should not be modified.

#### REPORTS

Tests that reside in a Secure Library cannot be seen by other Galileo users, thus teachers cannot generate reports for these tests.

#### **MOVE A TEST**

- 1. Click either:
  - a. Assessment>Test Construction>Test Builder.
  - b. Test Builder tile.
- 2. If necessary select a **School**.
- 3. If necessary, select the **Class**.
- 4. Select the test Library.
- 5. Click the *Move Test* button.

|           |                   |   |  | Keluteu Options               |
|-----------|-------------------|---|--|-------------------------------|
| lass Ster | wen's Class       | - |  | B Create Library              |
| ihana Cta | namia Clean Tosta |   |  | D Copy Test with New Standard |
| ates      | sters class rests |   |  | Access Previous Test Builder  |

6. Select the test **From Library**.

Assessments residing in a "Results Only" library should **not** be moved to a different library.

 Place a checkmark by the test(s) you would like to move. You may use the <u>Select All</u> or the <u>Deselect</u> <u>All</u> link.

8. Select the test **To Library**.

*NOTE:* If the test title name already exists in the selected test library, a duplicate test name followed by a number (e.g., duplicate test (2)) is assigned.

9. Click the *Move Test* button.

**COPY TESTS** 

ATI delivered district-wide tests should not be copied.

- 1. Click either:
  - a. Assessment>Test Construction>Test Builder.
  - b. Test Builder tile.
- 2. If necessary select a **School**.
- 3. If necessary, select the **Class**.
- 4. Select the test Library.
- 5. Click the Copy Test button.

| Steven's Class       | * | # Create Library               |
|----------------------|---|--------------------------------|
| Stevan's Class Tasts |   | D Copy Test with New Standards |
|                      |   | Access Previous Test Builder   |

6. Select the **School, Class, Library, and Test** you would like to copy.

| ect the test | you wish to copy.                     |   |
|--------------|---------------------------------------|---|
| School       | Desert Elementary School              | v |
| Class        | Adam's Class                          | ~ |
| Library      | Formative Results - Assignments/Tests | ~ |
| Test         | Math Number Test                      | ~ |

 Select the School, Class, and Library of your test's destination.

| elect which  | ibrary you want the new test located. |   |
|--------------|---------------------------------------|---|
|              |                                       |   |
| School       | Desert Elementary School              | ~ |
| Class        | Adam's Class                          | ~ |
| Tast Library | 4th Grade Formative Math              | ~ |

- 8. Enter a **New Test Title**.
- 9. (*optional*) Click the **Copy test status of original test** to retain the published status of the newly copied test.
- 10.Click the Copy Test button.

*NOTE:* If the new test title name already exists in the selected test library, a duplicate test name message displays. Enter a different test name.

The test is now in the destination's library.

CREATE NEW TEST
G COPY TEST
G UN-DELETE TEST

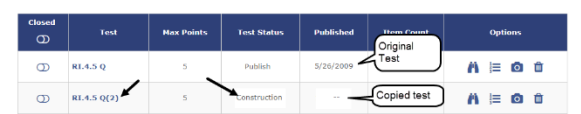

If necessary, make any desired changes and update the **Test Status** to "Published".

|   |                  | 600                                                        |                                                                                                    |  |
|---|------------------|------------------------------------------------------------|----------------------------------------------------------------------------------------------------|--|
|   | Create New Test  | V Publish your test for scheduling and administration, You | ~                                                                                                    |  |
| * | P Edit Test Info | Publish Test                                               |                                                                                                    |  |
|   | *                | B Crate New Tee: de Les Info. A Prese Unite 1 or Student   | Control New York Control New York Cont |  |